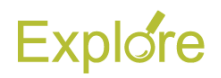

## Edit Time (Employee)

- Log on to <u>Single Sign-On</u> (TAMUS-SSO) using your UIN (employee ID, not your student ID) and password and select <u>Workday</u> from the SSO Menu.
  - First time users can select the "New Employees Set up your password" link on the home screen to establish a password.
  - For existing users who have forgotten their password, the "I forgot my password" link will guide you through the process of establishing a new password.

## **Steps**

1. Click the **Time** worklet on your Workday Home page

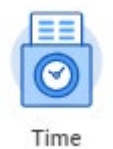

2. Under Enter Time, click This Week

| Enter Time 🖌        | View               |
|---------------------|--------------------|
| This Week (4 Hours) | My Schedule        |
| Last Week (0 Hours) | My Time Off        |
| Select Week         | Time Off Balance   |
| Request Time Off    | Time Clock History |
| Correct Time Off    |                    |
|                     |                    |
| Time Clock          |                    |
| Check In Check Out  |                    |

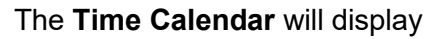

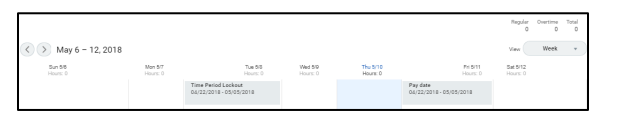

Notes:

- The number of hours already entered for the week will display
- Alternatively, you can click Last Week or Select Week to navigate to a time frame other than the current week
- Click on the Time Box for the Day / Date in which you need to correct time worked. A pop-up will display

4. Change the number of **Hours** worked for that date, and enter a comment explaining the change.

| Enter Time 05/07/2018            |    |
|----------------------------------|----|
| Status Not Submitted             |    |
| Time Type \star 🛛 × Hours Worked | := |
|                                  |    |
| Hours * 4                        |    |
| Details                          |    |
| Comment                          |    |
|                                  | 2  |
|                                  |    |
| View Details                     |    |

5. Click **OK**. You will see that the time has been changed on the calendar

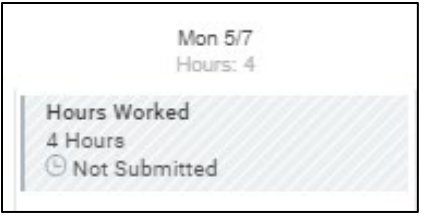

- 6. Once all necessary updates have been made, click **Review** at the bottom of the page. The **Submit Time** summary page will display.
- 7. Review the time entered, and enter any comments regarding edits
- 8. Click Submit

The request will be routed your manager for approval.

This completes the **Edit Time (Employee)** process.

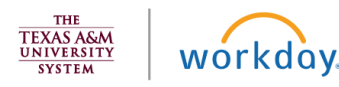